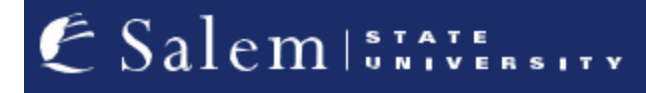

navcenter@salemstate.edu Phone: 978.542.8000 Fax: 978.542.8520

# **Student Navigation Center**

## How to: Assign an Authorized User

1. Log into Navigator.

| & Salem STATERSITY | <del>.</del> Gi | lest         |              | 11 I |
|--------------------|-----------------|--------------|--------------|------|
| Sign In            | Create Account  | Account Help | Class Search |      |
|                    | C.              | -            | Q,           |      |
|                    |                 |              |              |      |
|                    |                 |              |              |      |
|                    |                 |              |              |      |
|                    |                 |              |              |      |
|                    |                 |              |              |      |

2. Once at the Student Homepage, click on "Financial Account".

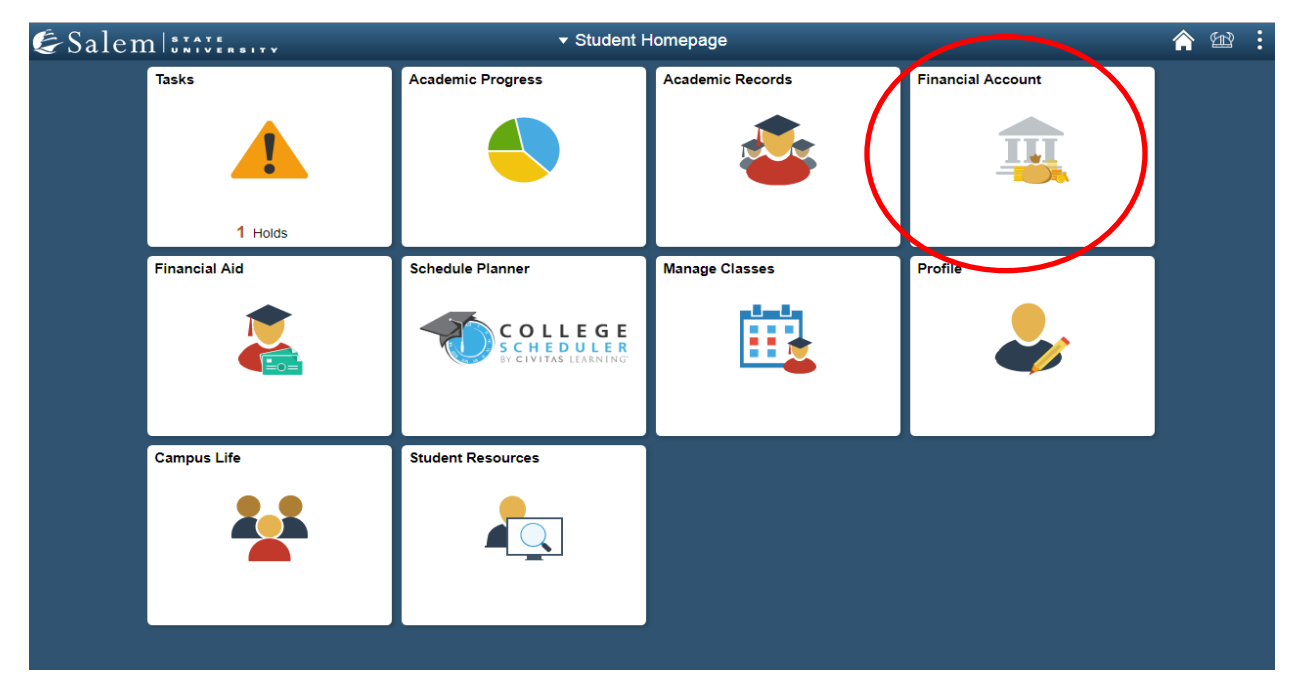

3. On the menu bar, click on "Student Accounts". Then follow the "Click Here" link to access TouchNet".

Note: Please make sure that pop-up windows are enabled.

| <ul> <li>Student Homepage</li> </ul> | SSU Financial Account                                                                                                    | Â | Ħ | : |
|--------------------------------------|----------------------------------------------------------------------------------------------------|---|---|---|
| 📔 Manage ClipperCard Account         | Manage Your ClipperCard Account                                                                                                    |   |   |   |
| Student Accounts                     | Introducing GET Funds! The new ClipperCard MOBILE site:<br>http://salemstate.edu/getfunds *                                                                                                    |   |   |   |
| 📄 Make a Payment                     | * Sign in using your Navigator login.<br>• Make or Request ClipperCash deposits from parents                                                                                                    |   |   |   |
| 📔 Make a Housing eDeposit            | Ability to make one click quick deposits from anywhere     View GPS location of venues accepting the ClipperCard     Easy to read and navigate mobile site                                                          |   |   |   |
| 📔 Make an Acceptance eDeposit        | <ul> <li>Plus all the great features you have been enjoying like:</li> <li>Deposits without a wait 24 hours a day 7 days a week</li> </ul>                                                                          |   |   |   |
| E Student Health Insurance           | Up to the minute transaction history     Report your card lost or found!                                                                                                    |   |   |   |
| 📔 Meal Plan Upgrade                  | <ul> <li>Guest deposits where parents can add funds to your card using only your ID number</li> <li>Learn more and view step by step instructions by clicking here or contacting the ClipperCard Office.</li> </ul> |   |   |   |
| T Waive Commuter Meal Plan           | * Please note you are not able to pay your student bill with ClipperCash.                                                                                                    |   |   |   |
| 📔 Waive MassPIRG Fee                 |                                                                                                    |   |   |   |
| T VA Certification Request           |                                                                                                    |   |   |   |

- 4. If this is your first time logging in, you will need to create a Multi-Factor Authentication option to receive codes to login. Once you click on "Click here to access TouchNet", the user will be directed to a page to select from the following options:
  - a. Authenticator Application- This is the most secure option and the preferred method to use. **Note:** Examples are google authenticator and Microsoft authenticator. These apps can be downloaded from the Apple App Store or Google Play.
  - b. Text Message A mobile phone number will be entered to receive passcodes to login.
  - c. Email address An email address will be entered to receive passcodes to login.

| Primary Metho                         | ł                                                                                                   |
|---------------------------------------|----------------------------------------------------------------------------------------------------|
| O Google Authenti<br>New to Google Au | <b>cator (Preferred)</b><br>thenticator? Download from the App Store or Google Play to get Started! |
| Download on the App Stor              | e Google Play                                                                                       |
| ○ Text message to e                   | isting or new mobile number                                                                         |
| O Email message to                    | existing or new email address                                                                       |

5. Once you have selected the authentication option, click the green Continue button at the bottom of the page.

| Account Login                                                                                                    |                 |
|----------------------------------------------------------------------------------------------------|-----------------|
|                                                                                                    |                 |
| Multi-Factor Authentication Enrollment                                                                                   |                 |
| Due to enhanced security, multi-factor authentication is required.                                                       |                 |
| Primary Method                                                                                                    |                 |
| Google Authenticator (Preferred) New to Google Authenticator? Download from the App Store or Google Play to get Started! |                 |
| • Text message to existing or new mobile number                                                                          |                 |
| O Email message to existing or new email address                                                                         |                 |
| Backup Method (optional)                                                                                                 |                 |
| Adding a backup method allows a passcode to be obtained by way of an additional method.                                  |                 |
|                                                                                                    | Setup Method    |
|                                                                                                    | $\frown$        |
|                                                                                                    | Can el Continue |

#### 6. Enter the passcode and select verify.

| Account Login                                                                          |                 |
|----------------------------------------------------------------------------------------|-----------------|
|                                                                                        |                 |
| Multi-Factor Authentication                                                            |                 |
| Due to updated security and compliance, multi factor authentication is required.       |                 |
| Enter the passcode found by way of your mobile number *******2840.  Resend Code Verify |                 |
|                                                                                        | Cancel Continue |

7. When the passcode is verified, select continue to access the account.

| Account Login                                                                    |  |
|----------------------------------------------------------------------------------|--|
|                                                                                  |  |
| Multi-Factor Authentication                                                      |  |
| Due to updated security and compliance, multi factor authentication is required. |  |
| nter the passcode found by way of your mobile number *******2840.                |  |
| 484477 Verify                                                                    |  |
| Cand & Continue                                                                  |  |

8. If you need the multi-factor authentication option reset, contact the Student Navigation Center at <u>navcenter@salemstate.edu</u>.

#### 9. Once in TouchNet, click on "Authorized Users".

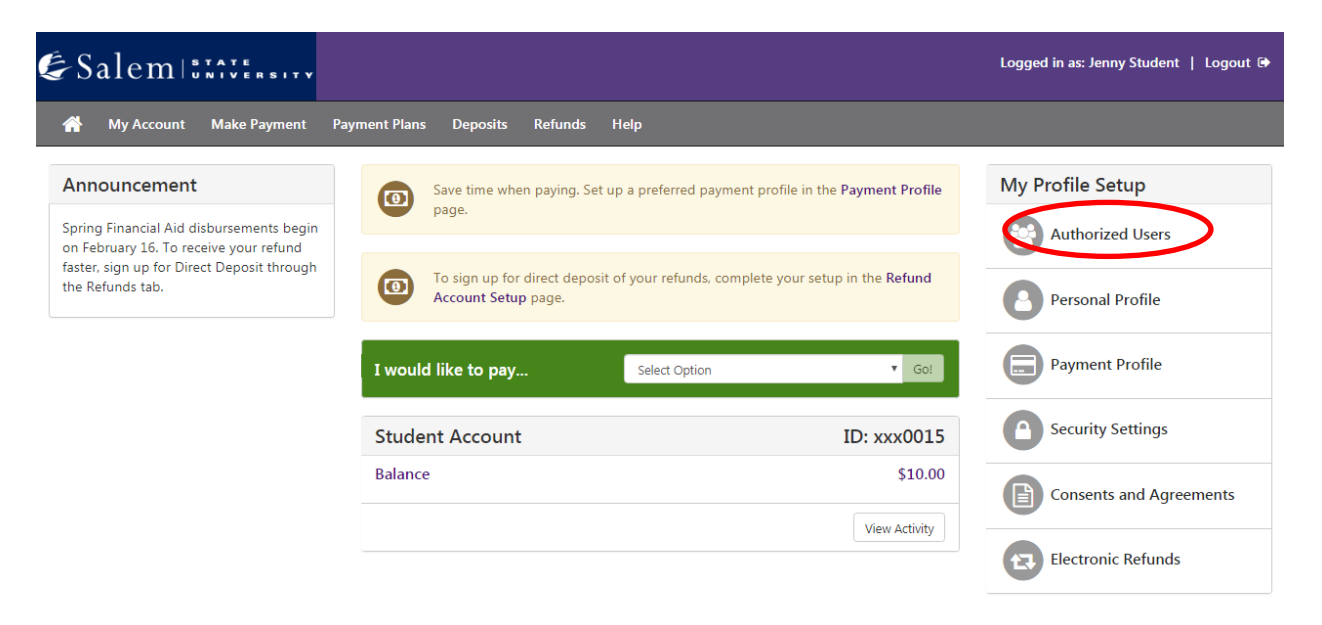

#### 10. Next, click on the "Add Authorized User" tab.

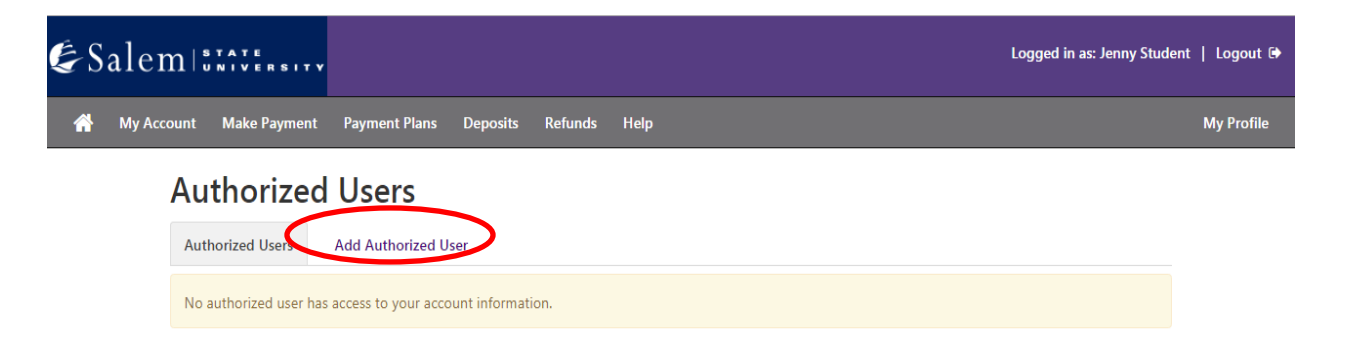

11. Type in the email address of the authorized user in the text box provided. Then, answer the following three questions according to your preference by selecting "Yes" or "No" with the radio buttons. When finished, click "Continue".

| & Sal | emistate                                                                                                   |                                                                                                    |                                                                                                    |                                                                                                    |                                                                                                    | Logged in as: Jenn                                                                            | ny Student   Logout 🖨 |
|-------|----------------------------------------------------------------------------------------------------|----------------------------------------------------------------------------------------------------|----------------------------------------------------------------------------------------------------|----------------------------------------------------------------------------------------------------|----------------------------------------------------------------------------------------------------|-----------------------------------------------------------------------------------------------|-----------------------|
| 😭 My  | y Account Make Payment                                                                                     | Payment Plans                                                                                         | Deposits Refunds                                                                                    | s Help                                                                                                    |                                                                                                    |                                                                                               | My Profile            |
|       | Authorized                                                                                                 | Users                                                                                                 |                                                                                                    |                                                                                                    |                                                                                                    |                                                                                               |                       |
|       | Authorized Users                                                                                           | Add Authorized User                                                                                   | r                                                                                                   |                                                                                                    |                                                                                                    |                                                                                               |                       |
|       | You can give others (pa<br>Act of 1974 (FERPA), you<br>written consent that an<br>access to your stored pa | rents, employers, etc.)<br>ur student financial rec<br>individual may view yo<br>ayment methods, acad | ) the ability to access y<br>cords may not be sha<br>our account informat<br>demic records, or othe | your account information.<br>ared with a third party with<br>ion and make payments or<br>er personal information. | n compliance with the Family E<br>out your written consent. Addin<br>1 your behalf. Please note that a | iducational Rights and Privac<br>ig an authorized user is your<br>authorized users DO NOT har | y<br>ve               |
|       | Email address of the author                                                                                | orized user                                                                                           |                                                                                                    |                                                                                                    |                                                                                                    |                                                                                               |                       |
| ⇔     | Would you like to allow th<br>Would you like to allow th<br>Would you like to allow th                     | is person to view your<br>is person to view your<br>is person to view your                            | r billing statement an<br>Ir 1098-T tax statemer<br>Ir payment history and                          | nd account activity?<br>nt?<br>d account activity?                                                                | © Yes<br>© Yes<br>© Yes                                                                                | ® No<br>® No<br>◎ No<br>Cance Co                                                              | ntinue                |

#### 12. Agree to the terms by checking the box, then, click "Continue".

| I hereby autho<br>toward my acc<br>information wi<br>ensuring that a | rize Salem State University to grant salemstatestudent@salemstate.edu the ability to make payments<br>ounts. My payment methods, payment history, billing statements, and credit card and/or checking accoun<br>I remain confidential and hidden from all other users. I understand that I am still primarily responsible for<br>II my accounts are paid on time and in full. |
|----------------------------------------------------------------------|----------------------------------------------------------------------------------------------------|
| This agreemen                                                        | t is dated 7/19/19 12:47:09 PM CDT.                                                                                                    |
| For fraud dete                                                       | tion purposes, your internet address has been logged:                                                                                                    |
| 173.244.1.242                                                        | at 7/19/19 12:47:09 PM CDT                                                                                                    |
| Any false info<br>prosecution u<br>extent of the                     | rmation entered hereon constitutes as fraud and subjects the party entering same to felony<br>nder both Federal and State laws of the United States. Violators will be prosecuted to the fullest<br>law.                                                                                                    |
| Please check th                                                      | e box below to agree to the terms and continue.                                                                                                    |

### Parent Access to Student Financials through TouchNet:

The Authorized User will receive an email from <u>noreply@salemstate.edu</u> after the student clicks "Continue" in step 11.

1. Email subject line: "You have been given access". This email will contain the link to TouchNet, and the password you will use to set up your account. Click the link to continue.

| nore                                                                       | eply@salemstate.edu                                                                                                    |
|----------------------------------------------------------------------------|----------------------------------------------------------------------------------------------------|
| ent:                                                                       | Tue 7/23/2019 12:31 PM                                                                                                    |
| 0:                                                                         |                                                                                                    |
|                                                                            |                                                                                                    |
| CAI                                                                        | JTION: This email originated from outside of Salem State University. Do not click links or open                                                                                                    |
| atta                                                                       | achments unless you recognize the sender and know the content is safe.                                                                                                    |
| This                                                                       | s is an automated message to inform you that the student listed below has granted you access t                                                                                                    |
| his                                                                        | or her online billing information. You now have the ability to make payments, using the link                                                                                                    |
| belo                                                                       | ow, on behalf of this student, schedule or automate future payments, and more. For your first                                                                                                    |
| logi                                                                       | in, you will use the password shown below. For security, your username for this account is sent                                                                                                    |
| in a                                                                       | separate message.                                                                                                    |
|                                                                            |                                                                                                    |
| htt                                                                        | ps://nam01.safelinks.protection.outlook.com/?url=https%3A%2F%2Fsecure.touchnet.com%                                                                                                    |
| <u>htt</u>                                                                 | ps://nam01.safelinks.protection.outlook.com/?url=https%3A%2F%2Fsecure.touchnet.com%                                                                                                    |
| 2FC                                                                        | 21326 tsa%2Fweb%2Flogin.jsp&data=02%7C01%7Ccti %40salemstate.edu%                                                                                                    |
| <u>htt</u>                                                                 | ps://nam01.safelinks.protection.outlook.com/?url=https%3A%2F%2Fsecure.touchnet.com%                                                                                                    |
| 2FC                                                                        | 21326_tsa%2Fweb%2Flogin.jsp&data=02%7C01%7Ccti%40salemstate.edu%                                                                                                    |
| 7Cd                                                                        | 171b5a18146c4f4feda408d70f8b1ccf%7C70d32b73b45749d1950c4f78aeffc21b%7C0%7C1%                                                                                                    |
| <u>htt</u>                                                                 | ps://nam01.safelinks.protection.outlook.com/?url=https%3A%2F%2Fsecure.touchnet.com%                                                                                                    |
| 2FC                                                                        | 21326_tsa%2Fweb%2Flogin.jsp&data=02%7C01%7Cctr %40salemstate.edu%                                                                                                    |
| 7Cd                                                                        | 171b5a18146c4f4feda408d70f8b1ccf%7C70d32b73b45749d1950c4f78aeffc21b%7C0%7C1%                                                                                                    |
| 7Cd                                                                        | 36994962471464463&sdata=AxpP0i3CbbXDNbx3s%2FSzX3A3A6wLaYnvoPss2qcqbnU%                                                                                                    |
| <u>htty</u>                                                                | ps://nam01.safelinks.protection.outlook.com/?url=https%3A%2F%2Fsecure.touchnet.com%                                                                                                    |
| 2FC                                                                        | 21326 tsa%2Fweb%2Flogin.jsp&data=02%7C01%7Ccti %40salemstate.edu%                                                                                                    |
| 7Cd                                                                        | 171b5a18146c4f4feda408d70f8b1ccf%7C70d32b73b45749d1950c4f78aeffc21b%7C0%7C1%                                                                                                    |
| 7Cd                                                                        | i36994962471464463&sdata=AxpP0i3CbbXDNbx3s%2FSzX3A3A6wLaYnvoPss2qcqbnU%                                                                                                    |
| 3D8                                                                        | &reserved=0                                                                                                    |
| http                                                                       | ps://nam01.safelinks.protection.outlook.com/?url=https%3A%2F%2Fsecure.touchnet.com%                                                                                                    |
| 2FC                                                                        | 21326 tsa%2Fweb%2Flogin.jsp&data=02%7C01%7Ccti %40salemstate.edu%                                                                                                    |
| 7Cd                                                                        | 171b5a18146c4f4feda408d70f8b1ccf%7C70d32b73b45749d1950c4f78aeffc21b%7C0%7C1%                                                                                                    |
| 7Cd                                                                        | i36994962471464463&sdata=AxpP0i3CbbXDNbx3s%2FSzX3A3A6wLaYnvoPss2qcqbnU%                                                                                                    |
| 3D8                                                                        | &reserved=0                                                                                                    |
| <u>http</u><br><u>2FC</u><br><u>7Cd</u><br><u>7Cd</u><br><u>3D8</u><br>=== | ps://nam01.safelinks.protection.outlook.com/?url=https%3A%2F%2Fsecure.touchnet.com%<br>21326 tsa%2Fweb%2Flogin.jsp&data=02%7C01%7Ccti %40salemstate.edu%<br>171b5a18146cdf4feda408d70f8b1ccf%7C70d3273b45749d1950c4f78aeffc21b%7C0%7C1%<br>36994962471464463&sdata=AxpP0i3CbbXDNbx3s%2FSzX3A3A6wLaYnvoPss2qcqbnU%<br>&reserved=0<br>===== ACCESS INFORMATION ======<br>dent Name [] |

Save time! Pay online!

**Note:** Please save the TouchNet link for future use.

2. Log into TouchNet using your email, and the password provided in the previous email message from noreply@salemstate.edu

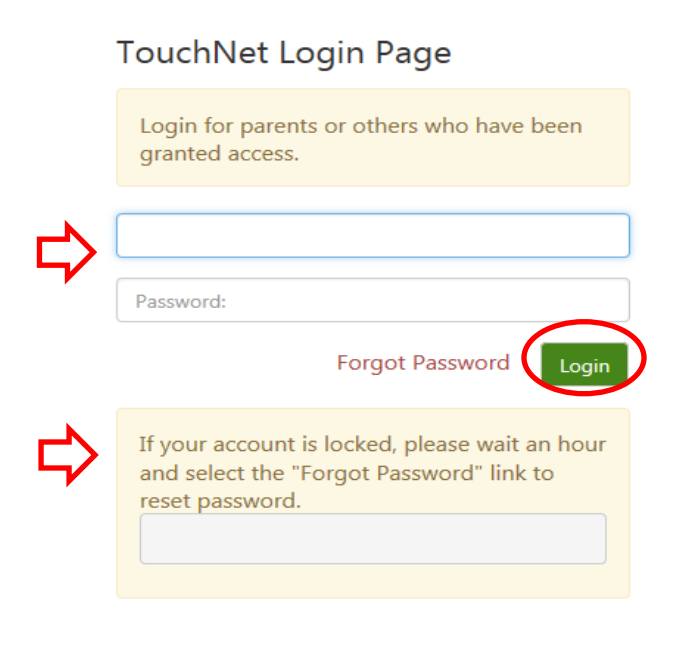

- 3. Complete required Multi-Factor Authentication (MFA) steps mentioned above. If this is your first time logging in, you will need to choose a Multi-Factor Authentication option to receive codes to login.
- Once logged in, set up your account by entering your full name and your new password (two times to confirm). Then, click "Continue".

| Salem I titti                                                                        |                                       |                                    | Logout |
|--------------------------------------------------------------------------------------|---------------------------------------|------------------------------------|--------|
| Authorized Us                                                                        | er Profile Setup                      |                                    |        |
| * Indicates required fields                                                          |                                       |                                    |        |
| * Full name                                                                          | First name                            | Last name                          |        |
|                                                                                      |                                       |                                    |        |
| Password must be a minimum 7                                                         | ' characters and must contain at leas | t one number or special character. |        |
| Password must be a minimum 7<br>* Enter your new password                            | ' characters and must contain at leas | t one number or special character. |        |
| Password must be a minimum 7  * Enter your new password  * Confirm your new password | ' characters and must contain at leas | t one number or special character. |        |

5. If the account set-up is successful, you will be directed to your profile page.